## HEALTH NIMHD – RCMI

Addictions Research and Cancer Prevention

## Submitting a NIMHD U54 RCMI Service Request

## Before you submit a request:

Please note: Only Affiliates of the HEALTH–RCMI may submit a ticketing request. Additionally, a valid UH email address is required to complete the service request.

If you are not an Affiliate but would like to become one, email a completed Affiliate Application to HEALTHrcmi@central.uh.edu.

If you are not an Affiliate but are a community member seeking services, email your request to HEALTHrcmi@central.uh.edu, and we will evaluate ways we can support you.

The NITRO Ticketing System link may be accessed here or through the link on our HEALTH-RCMI website in the Service Request tab. You may also, copy and paste the entire link below into any browser:

https://uofh.sharepoint.com/sites/dor-hri/SitePages/CCSNewForm. aspx?ListID=bod6eao6-1f51-4ddd-89ea-44abooc9a172&ItemID=&-Source=https://uofh.sharepoint.com/sites/DOR-HRI/Lists/Ticket%20 System/AllItems.aspx

To submit a request for HEALTH-RCMI services, resources, or support, follow the instructions provided to access the **NITRO Ticketing Request System**.

**HFAI THremi** 

## How to submit a request:

1. Once you have accessed the NITRO Ticketing System, you will see this fillable form to complete your request. All items with a red asterisk must be filled in.

|                              | Additions Research and cancer information |
|------------------------------|-------------------------------------------|
| Ticket Information           |                                           |
| Requesting Personnel*        | Enter a name or email address             |
| Position*                    |                                           |
| College*                     |                                           |
| Department*                  |                                           |
| Type of Service*             |                                           |
| Relevance to Center Mission* |                                           |
|                              |                                           |
|                              |                                           |
|                              |                                           |
| Description of Request       |                                           |
|                              |                                           |
|                              |                                           |
| Request Purpose*             |                                           |
| Request Completion Date*     | month-day-year                            |
|                              | Submit                                    |
|                              |                                           |
|                              |                                           |

Please submit a separate request for each item, even if multiple services are needed for the same project.

1100 Health 2 • 4349 Martin Luther King Blvd • Houston, TX 77204

🗰 HEALTHrcmi.com 🖂 HEALTHrcmi@central.uh.edu

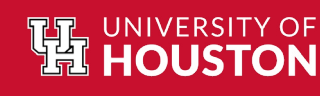

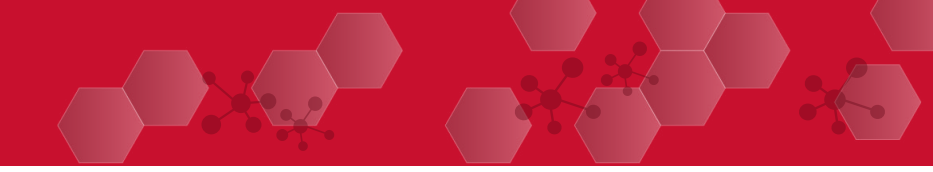

2. Enter your UH email address in the "Requesting Personnel" field.

| Requesting Personnel*                   | Enter a name or email address    |  |  |  |
|-----------------------------------------|----------------------------------|--|--|--|
| 3. Enter your Pos                       | ition/Title with the University. |  |  |  |
| Position*                               |                                  |  |  |  |
| 4. Enter the College where you work.    |                                  |  |  |  |
| College*                                |                                  |  |  |  |
| 5. Enter the Department where you work. |                                  |  |  |  |

6. Select the Service\* for which you are seeking assistance by clicking the drop down.

| Type of Service*             | ✓                                           |   |
|------------------------------|---------------------------------------------|---|
| Relevance to Center Mission* | Laboratory Techniques & Facilities          |   |
|                              | Research Methodology                        | 8 |
|                              | Data Management                             | 8 |
| Description of Request*      | Measurement                                 | 1 |
|                              | Biostatistics/Statistics                    | 1 |
|                              | Regulatory/Ethical Considerations in Health |   |
|                              | Project Design                              | ł |
|                              | Project Execution                           | 8 |
|                              | Community Outreach                          | 1 |
|                              | Dissemination                               | 1 |
|                              | Community Services                          | 8 |
|                              | RCMI Operations                             |   |
| Request Purpose*             |                                             | ~ |

\*To assist in choosing the appropriate service, reference the following links to learn more about the services offered by each of the Center's Cores.

Administrative Core (AC)

Department\*

- Community Engagement Core (CEC)
- Investigator Development Core (IDC)
- Research Infrastructure Core (RIC)

HEALTHrcmi

If you are still unsure which service to select, email **HEALTHrcmi@central.uh.edu** for further guidance.

7. Once a Service\* is selected, a new drop-down menu will appear to choose a more specific service.

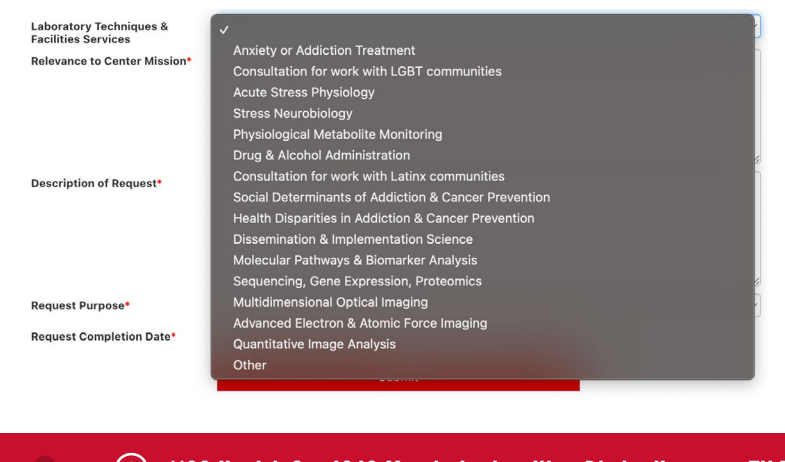

8. Provide a brief explanation of your project's relevance to the mission of the U54 RCMI\*\*.

| ance to Center Mission* |  |  |  |
|-------------------------|--|--|--|
|                         |  |  |  |
|                         |  |  |  |
|                         |  |  |  |

\*\*For additional information about the Center, read more here.

9. Provide a brief description of the assistance needed.

Description of Request\*

Reque

10. Select a category for the service being requested.

| Request Purpose*         | ✓                      | }        |
|--------------------------|------------------------|----------|
| Request Completion Date* | Manuscript             |          |
|                          | Presentation           |          |
|                          | Dissemination Material |          |
|                          | Research/Pilot project |          |
|                          | Grant Application      |          |
| Attachments              | RCMI Operations        | <u> </u> |

11. Request a completion date by clicking the drop down and selecting a date.

| est Completion Date* | month-day-year |  |
|----------------------|----------------|--|
|                      | monun aug your |  |

12. Before clicking submit, attach any documents helpful to the nature of the service request (i.e., flyers, interview scripts,etc.)

| Attachments  | <b>^</b> |
|--------------|----------|
| Select files |          |

13. Submit the request.

14. Once the request is submitted, a confirmation email will be sent to the UH email provided in step 2.

Submit

15. Once the HEALTH-RCMI receives the request, it will be routed to the proper HEALTH-RCMI core. Then, the appropriate personnel will contact you via email to fulfill the service request.

16. Once the service request is fulfilled, you will receive a HEALTH-RCMI Satisfaction Survey to gauge your experience regarding the service(s) received.

\*\*\*If you experience any difficulty with the NITRO Ticketing System or have additional questions or concerns, email HEALTHrcmi@central.uh.edu.

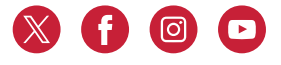

UNIVERSITY OF

💿 1100 Health 2 • 4349 Martin Luther King Blvd • Houston, TX 77204

🗰 HEALTHrcmi.com 🖂 HEALTHrcmi@central.uh.edu